## **Accessing Reports in SchoolTool**

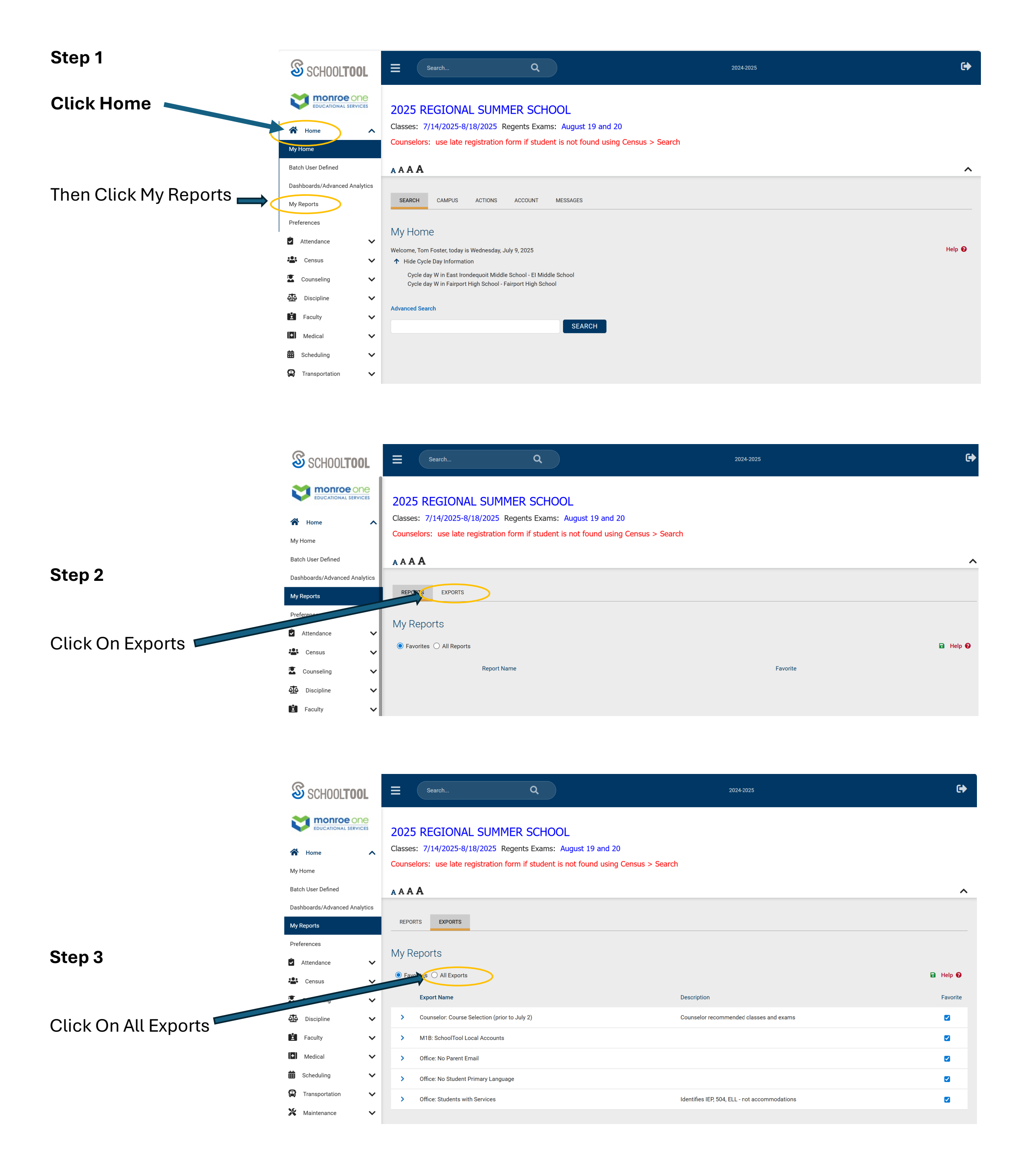

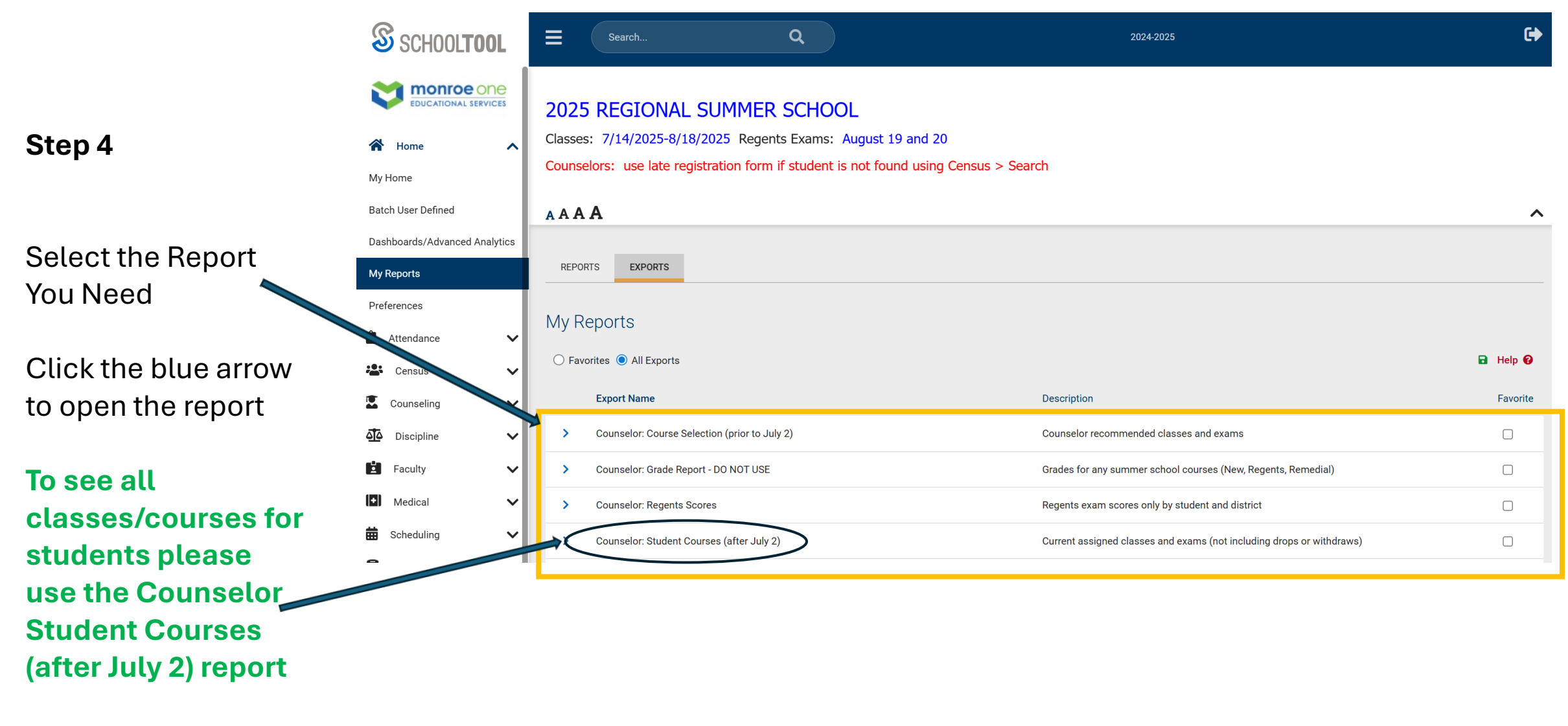

\* Note – the Grade report is not up and running yet

> To access the information in the Counselors: Student Courses (prior to July 2) report All courses students have been registered for by the school counselor/staff prior to July 2

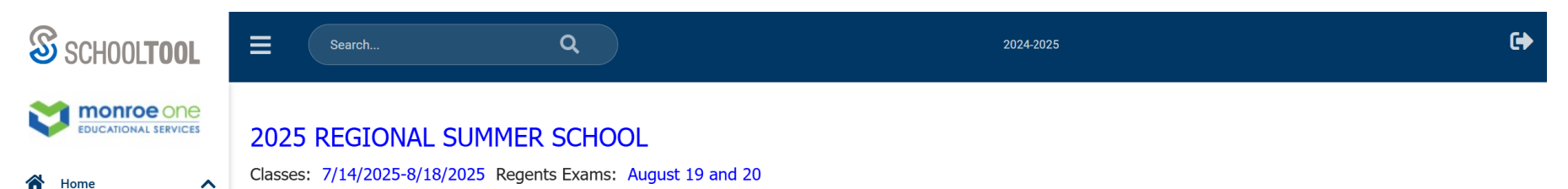

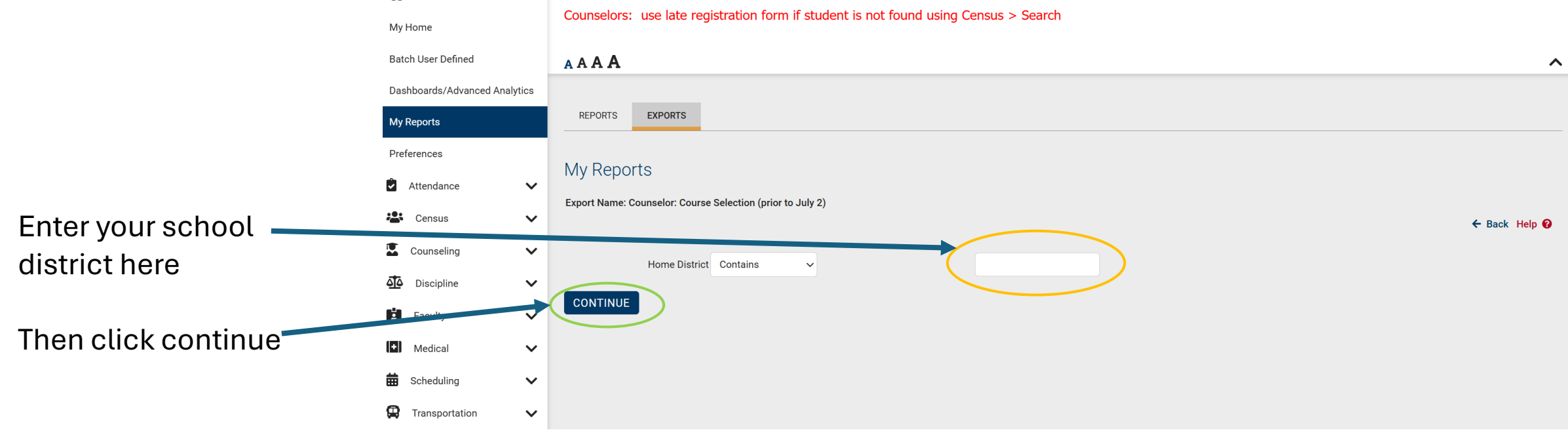

To access the information in the Counselor: Student Courses (after July 2) report All courses students have been registered for and the courses they are scheduled in

|                     | SCHOOL <b>TOOL</b>            | ≡                     | Search                                                                                                    | Q          |  | 2024-2025 | G |
|---------------------|-------------------------------|-----------------------|----------------------------------------------------------------------------------------------------|------------|--|-----------|---|
|                     |                               | 2025 R                | REGIONAL SUMM                                                                                                    | ER SCHOOL  |  |           |   |
|                     | Home                          | Classes: 7            | Classes: 7/14/2025-8/18/2025 Regents Exams: August 19 and 20<br>Counselors: use late registration form if student is not found using Census > Search |            |  |           |   |
|                     | Batch User Defined            | <b>A</b> A <b>A A</b> |                                                                                                    |            |  |           | ^ |
|                     | Dashboards/Advanced Analytics |                       |                                                                                                    |            |  |           |   |
|                     | My Reports                    | REPORTS               | EXPORTS                                                                                                    |            |  |           |   |
|                     | Preferences                   | My Rep                | orts                                                                                                    |            |  |           |   |
|                     | Attendance V                  | Export Name           | e: Counselor: Student Courses (aft                                                                                                    | er July 2) |  |           |   |
|                     | 🕌 Census 🗸 🗸                  |                       |                                                                                                    |            |  |           |   |
| Enter your school   | Counseling V                  |                       |                                                                                                    |            |  |           |   |
| district here       | Discipline 🗸 🗸                |                       | Home District Contains                                                                                                    | ~          |  |           |   |
| Then click continue | E Faculty                     | CONTINU               | JE                                                                                                    |            |  |           |   |
|                     | wedical V                     |                       |                                                                                                    |            |  |           |   |
|                     | 🛱 Scheduling 🗸 🗸              |                       |                                                                                                    |            |  |           |   |
|                     | Transportation                |                       |                                                                                                    |            |  |           |   |
|                     |                               |                       |                                                                                                    |            |  |           |   |

## To access the information in the Counselor: Regents Scores report

| SCHOOL <b>TOOL</b>            | E Search Q                                                                           | 2024-2025 | • |  |  |  |  |  |
|-------------------------------|--------------------------------------------------------------------------------------|-----------|---|--|--|--|--|--|
|                               | 2025 REGIONAL SUMMER SCHOOL                                                          |           |   |  |  |  |  |  |
| 🖌 Home 🔨                      | Classes: 7/14/2025-8/18/2025 Regents Exams: August 19 and 20                         |           |   |  |  |  |  |  |
| My Home                       | Counselors: use late registration form if student is not found using Census > Search |           |   |  |  |  |  |  |
| Batch User Defined            | A A A A                                                                              |           | ^ |  |  |  |  |  |
| Dashboards/Advanced Analytics |                                                                                      |           |   |  |  |  |  |  |
|                               |                                                                                      |           |   |  |  |  |  |  |

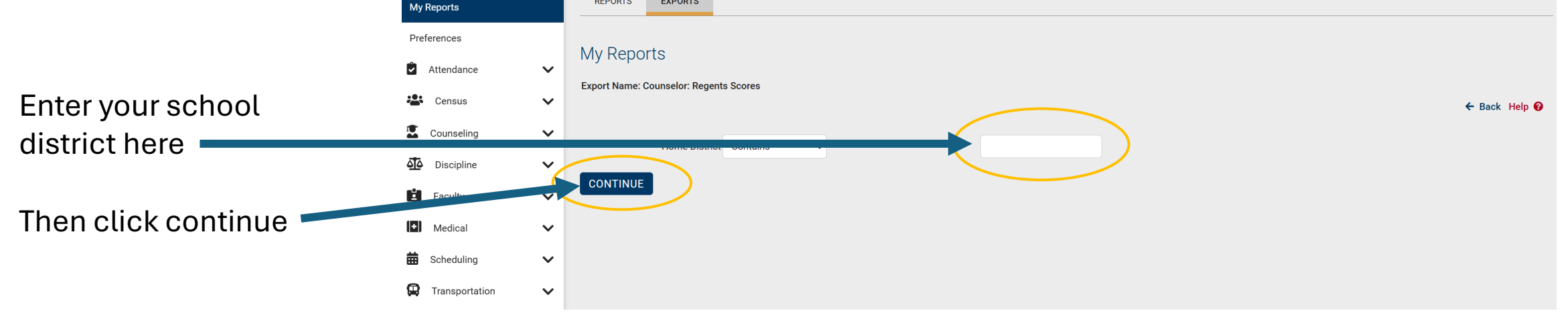

## To access the information in the Counselor: Grade Report When the report is ready follow the directions below

| Enter your school Container Container Containe                                                                                                    |                                    |                               |                                                                         |                                                                                                    |                 |   |
|----------------------------------------------------------------------------------------------------|------------------------------------|-------------------------------|-------------------------------------------------------------------------|----------------------------------------------------------------------------------------------------|-----------------|---|
| Enter your school<br>district here<br>Then click continue                                                                                                    |                                    | School <b>tool</b>            | Search                                                                  | ٩                                                                                                    | 2024-2025       | e |
| Bach User Definet   Dashboards/Avianced Avaignet   Valueports   Preferences   Preferences   In Andian   In Connesion   In Connesion   In Conne                                                                                                    |                                    |                               | 2025 REGIONAL<br>Classes: 7/14/2025-8/18/<br>Counselors: use late regis | SUMMER SCHOOL<br>/2025 Regents Exams: August 19 and 20<br>stration form if student is not found using C | iensus > Search |   |
| Dathboards/Advanced Analytic   Mreports   Preferences   I Attendance   I Attendance   I Attendance   I Consult   I Consult   I Consult   I Consult   I Consult   I Consult   I Foodly   I Foodly   I Torportation                                                                                                    |                                    | Batch User Defined            | AAAA                                                                    |                                                                                                    |                 | ^ |
| Image: Scheduling     Image: Scheduling     Image: Scheduling     Image: Scheduling     Image: Scheduling     Image: Scheduling     Image: Scheduling     Image: Scheduling     Image: Scheduling     Image: Scheduling     Image: Scheduling     Image: Scheduling     Image: Scheduling     Image: Transportation     Image: Scheduling     Image: Transportation     Image: Scheduling     Image: Transportation     Image: Transportation                                                                                                    |                                    | Dashboards/Advanced Analytics |                                                                         |                                                                                                    |                 |   |
| Preferences<br>A tendance<br>Census<br>Census<br>Counseling<br>district here<br>Then click continue<br>Medical<br>Sebeduling<br>Transportation<br>Transportation                                                                                                    |                                    | My Reports                    | REPORTS EXPORTS                                                         |                                                                                                    |                 |   |
| Enter your school<br>district here<br>Then click continue<br>I Medical<br>Scheduling<br>Transportation<br>I Transportation<br>I My reports<br>Export Name: Counselor: Grade Report - DD NOT USE<br>For Name: Counselor: Grade Report - DD NOT USE<br>For Name: Counselor: Grade Report - DD NOT US                                                                                                    |                                    | Preferences                   | My Reports                                                              |                                                                                                    |                 |   |
| Enter your school<br>district here<br>Then click continue<br>$iii \ Scheduling \ iiiiiiiiiiiiiiiiiiiiiiiiiiiiiiiiii$                                                                                                    |                                    | Attendance 🗸                  |                                                                         |                                                                                                    |                 |   |
| district here<br>Discipline<br>Then click continue<br>Nedical<br>Scheduling<br>Transportation<br>Nedical<br>Transportation<br>Nedical<br>Transportation<br>Nedical<br>Nedical<br>N | Enter your school<br>district here | 😩 Census 🗸 🗸                  | Export Name: Counselor: Grade R                                         | ← Back Help 🚱                                                                                           |                 |   |
| district here                                                                                                    |                                    | 🐱 Counseling 🗸 🗸              |                                                                         |                                                                                                    |                 |   |
| Then click continue                                                                                                    |                                    | Discipline 🗸                  | Home District                                                           |                                                                                                    |                 |   |
| Then click continue                                                                                                    |                                    | Faculty                       | CONTINUE                                                                |                                                                                                    |                 |   |
| <ul> <li>Scheduling</li> <li>Transportation</li> </ul>                                                                                                    | Then click continue                | Medical V                     |                                                                         |                                                                                                    |                 |   |
| 🛱 Transportation 🗸                                                                                                    |                                    | 🛱 Scheduling 🗸 🗸              | •                                                                       |                                                                                                    |                 |   |
|                                                                                                    |                                    | 🛱 Transportation 🗸            | ,                                                                       |                                                                                                    |                 |   |